# Прямая термопечать 4"

# Poscenter PC-100

Принтер этикеток

Руководство по обслуживанию

| Заявление об авторских правах                                  | 2  |
|----------------------------------------------------------------|----|
| Предостережения и предупреждения для пользователя              | 3  |
| 1. Устройство                                                  | 5  |
| 2. При получении                                               | 6  |
| 2.1 Распаковка и проверка компонентов                          | 6  |
| 2.2 Компоненты Принтера                                        | 7  |
| 2.2.1 Лицевая часть                                            | 7  |
| 2.2.2 Вид сзади                                                | 7  |
| 3. Установка                                                   | 8  |
| 3.1 Установка принтера                                         | 8  |
| 3.2 Установите ролик с этикетками                              | 9  |
| 3.3 Установка модуля отслаивания - опционально                 | 10 |
| 3.4 Установка этикетки с опцией отклеивания                    | 11 |
| 3.5 Установка обрезчика - опционально                          | 12 |
| 4. Светодиодный индикатор и функции кнопок                     | 13 |
| 4.1 Светодиодный индикатор                                     | 13 |
| 4.2 Основные функции кнопок                                    | 13 |
| 4.3 Функция загрузки                                           | 13 |
| 4.3.1 Обнаружение зазора, темных пятен                         | 14 |
| 4.3.2 Печать значения самопроверки и вход в режим отладки      | 14 |
| 4.3.3 Инициализация принтера                                   |    |
| 4.3.4 Пропустить программу AUTO.BAS                            | 19 |
| 5 Замена компонентов                                           | 20 |
| 5.1 Материнская плата, РС-100 замена                           | 21 |
| 5.2 Мотор, РС-100 Замена                                       | 23 |
| 5.3 Термоголовка, РС-100 Замена                                | 25 |
| 5.4 Резиновый ролик, РС-100 Замена                             | 27 |
| Датчик зазора, темных пятен РС-100 Замена                      | 29 |
| 6. Утилита для диагностики                                     | 31 |
| 6.1 Запуск утилиты                                             | 31 |
| 6.2 Настройки принтера                                         | 32 |
| 6.3 Калибровка датчика бумаги с помощью утилиты диагностики    | 32 |
| 6.3.1 Автоматическая коррекция                                 | 32 |
| 6.4 Настройка сети с помощью утилиты диагностики (опционально) |    |
| 6.4.1 Настройка через интерфейс USB                            |    |
| 6.4.2 Настройка через интерфейс Ethernet                       | 34 |
| 7. Исправление неисправностей                                  |    |
| 7.1 Распространенные неисправности                             | 36 |
| 7. Простые процедуры обслуживания принтера                     | 40 |

# Содержание

# Заявление об авторских правах

Информация в этом разделе может быть изменена без предварительного уведомления и не является обязательством со стороны производителя. Никакая часть этого руководства не может быть воспроизведена или передана в любой форме и любыми средствами, для любых целей, кроме личного использования покупателем, без явного письменного разрешения.

# Предостережения и предупреждения для пользователя

На этих страницах описаны общие процедуры безопасности и технического обслуживания, которым должен следовать пользователь. На них есть ссылки в руководстве по обслуживанию. В руководство могут быть включены другие предупреждения и предостережения, которые здесь не показаны.

#### Осторожно - Опасность поражения электрическим током

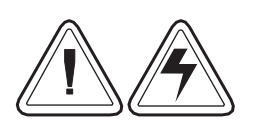

Никогда не используйте принтер в местах, где на него может попасть влага. Это может привести к поражению током.

#### Осторожно – статический разряд

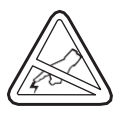

Разряд электростатической энергии, которая накапливается на поверхности тела человека или других поверхностях, может повредить или разрушить печатающую головку или электронные компоненты, используемые в этом устройстве. ПРИНИМАЙТЕ АНТИСТАТИЧЕСКИЕ МЕРЫ ПРЕДОСТОРОЖНОСТИ, прежде чем брать в руки печатающую головку или электронные компоненты, расположенные под узлом печатающей головки.

#### Внимание - установка принтера и обращение с ним

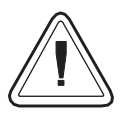

При установке или изменении настройки или конфигурации принтера ВСЕГДА ВЫКЛЮЧАЙТЕ ПИТАНИЕ перед: Подключением любых кабелей. Выполнением любых операций по очистке или техническому обслуживанию.

#### Внимание – расходные материалы

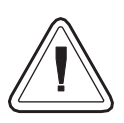

Всегда используйте качественные этикетки и наклейки. Подходящие расходные материалы можно заказать у вашего дилера.

При использовании этикеток низкого качества с клейкой основой, которые НЕ ложатся ровно на подложку, открытые края могут прилипать к направляющим этикеток и роликам внутри принтера, в результате чего этикетка отклеивается от подложки и застревает в принтере.

НЕ используйте несоответствующие материалы. Использование несоответствующие материалов может привести к необратимому повреждению печатающей головки. Несоответствующий носитель может быть неправильно смотан или содержать химические вещества, которые могут повредить печатающую головку.

ВАЖНО - Если материал установлен неправильно пользователем, это может привести к повреждению печатающей головки.

НЕ ИСПОЛЬЗУЙТЕ ленту при печати с использованием материалов для прямой термопечати.

#### Рекомендации по замене материала для печати

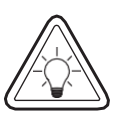

Если во время печати у вас закончатся этикетки, НЕ ВЫКЛЮЧАЙТЕ выключатель питания (0) во время смены ленты этикеток, иначе может произойти потеря данных. Принтер автоматически возобновит печать, когда будет установлена новый этикетка рулон ленты.

#### Рекомендация по качеству печати

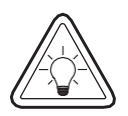

Плотность печати зависит от установленной настройки плотности и скорости печати. Для достижения желаемых результатов может потребоваться изменение параметров скорости и плотности печати.

# 1. Устройство

Благодарим вас за покупку нашего термопринтера этикеток серииРС-100. Этот настольный принтер обеспечит вам безопасную, надежную и эффективную печать по разумной цене. С его помощью этикетки могут быть напечатаны в широком диапазоне текстовых или графических форматов. Между тем, его превосходная функциональность и простота использования делают его лучшим выбором среди термопринтеров такого же уровня.

Принтер серии PC-100 обеспечивает термопечать. Скорость печати регулируется от 2,0, 3,0, 4,0, 5,0 до 6,0 дюймов в секунду. Это применимо к разнообразным материалам для печати, включая бумажные рулоны, индивидуальные листы бумаги и специальные этикетки. Кроме того, принтер имеет встроенные стандартные 1D и 2D штрих-коды, шрифт TTF и восемь наборов английских числовых шрифтов разных размеров, а также поддерживает печать в 4 различных направлениях. А с помощью функции масштабирования шрифты можно увеличивать. Все это позволит вам значительно повысить эффективность печати этикеток.

# 2. При получении

Этот принтер специально упакован для защиты от возможных повреждений при транспортировке. Однако, поскольку принтер может быть случайно поврежден во время транспортировки, вы должны внимательно проверить упаковку и все устройства при получении принтера. В случае очевидного повреждения свяжитесь напрямую с продавцом и укажите серьезность повреждения. При необходимости сохраните упаковочные материалы для возврата принтера.

#### 2.1 Распаковка и проверка компонентов

Получив принтер этикеток, поместите его на устойчивый стол и осторожно удалите упаковочные материалы. Проверьте, включены ли следующие компоненты:

- Один принтер
- Один диск
- Комплект для печати (1" база)
- Один USB кабель
- Один блок питания
- Один силовой кабель
- Одна копия инструкции по установке

#### Возможные опции:

- Модуль отслаивания
- Интерфейс Ethernet
- Интерфейс WIFI
- Интерфейс Bluetooth
- Батарея RTC
- Модуль отрезчика

# 2.2 Компоненты Принтера

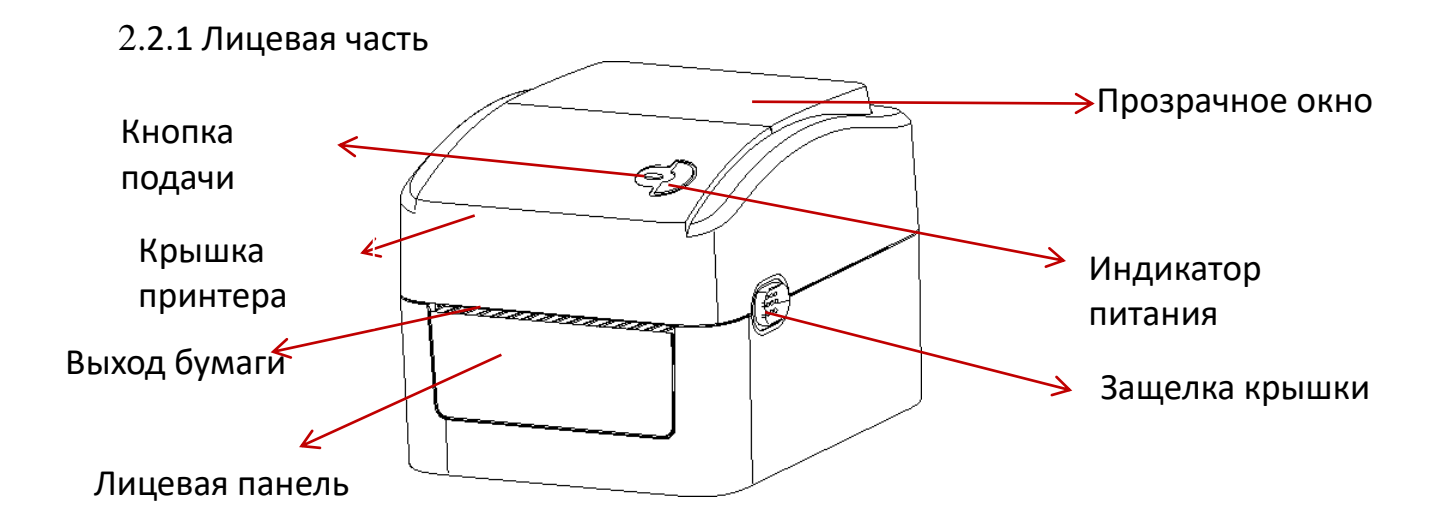

2.2.2 Вид сзади

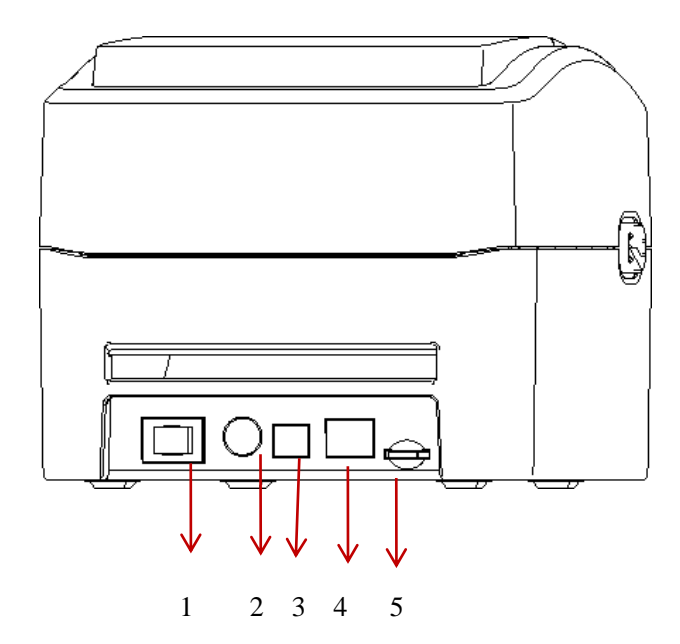

- 1. Кнопка питания
- 2. Сетевая розетка
- 3. USB интерфейс
- 4. Ethernet интерфейс
- 5. Разьем для SD карты

Примечание. Интерфейсы передачи данных принтера, показанного на рисунке, могут отличаться в зависимости от модели приобретенного вами устройства. Фактический интерфейс передачи см. в технических характеристиках.

# 3. Установка

## 3.1 Установка принтера

1. Поместите принтер на устойчивую поверхность и убедитесь, что питание отключено.

2. Вставьте один конец кабеля параллельного порта, кабеля последовательного порта или кабеля USB в разъем на задней панели принтера, а другой конец кабеля подключите к соответствующему разъему вашего компьютера.

3. Подключите шнур питания к разъему питания на задней панели принтера, а другой конец - к розетке переменного тока.

Примечание. Убедитесь, что питание принтера отключено, когда вы вставляете шнур питания в разъем питания на задней панели принтера.

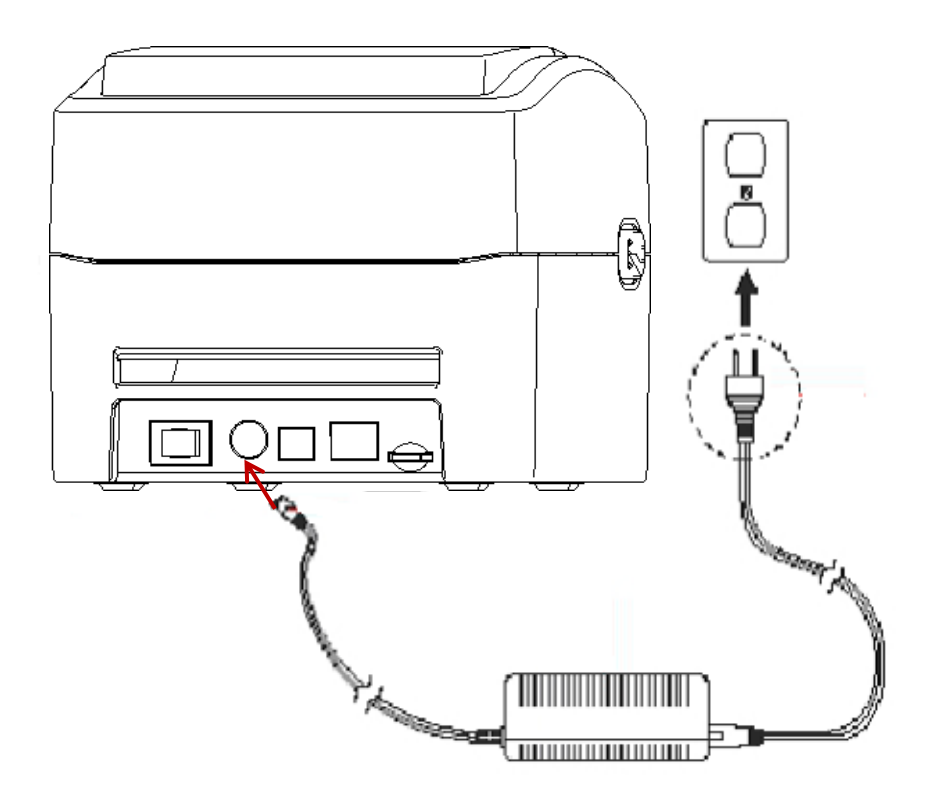

## 3.2 Установите ролик с этикетками

#### 1. Установите ролик для печати

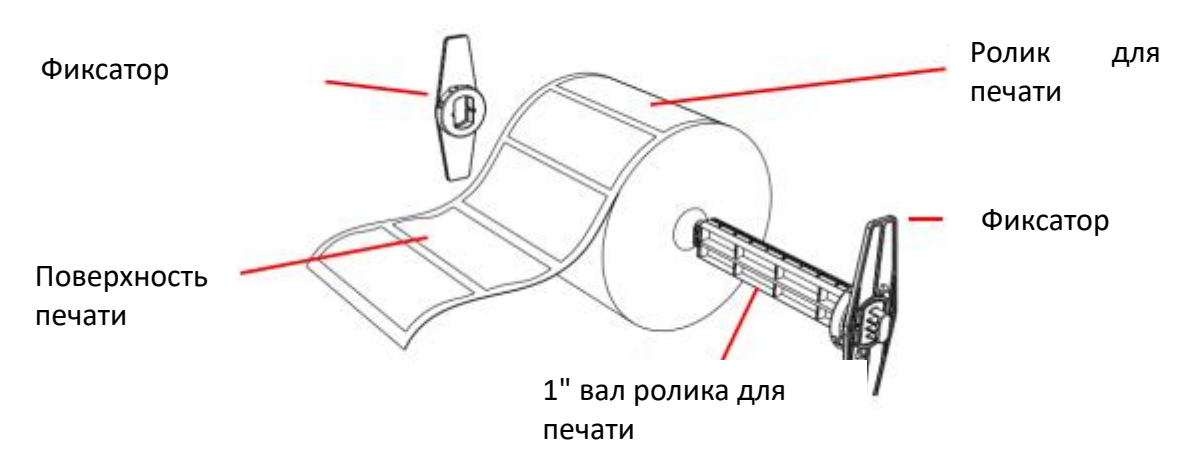

2. Нажмите на защелку крышки принтера обеими руками, чтобы открыть крышку принтера.

3. Поместите рулон этикеток в держатель рулона этикеток. (Стороной для печати вверх)

4. Пропустите этикетку через направляющую для бумаги и натяните этикетку на резиновый валик.

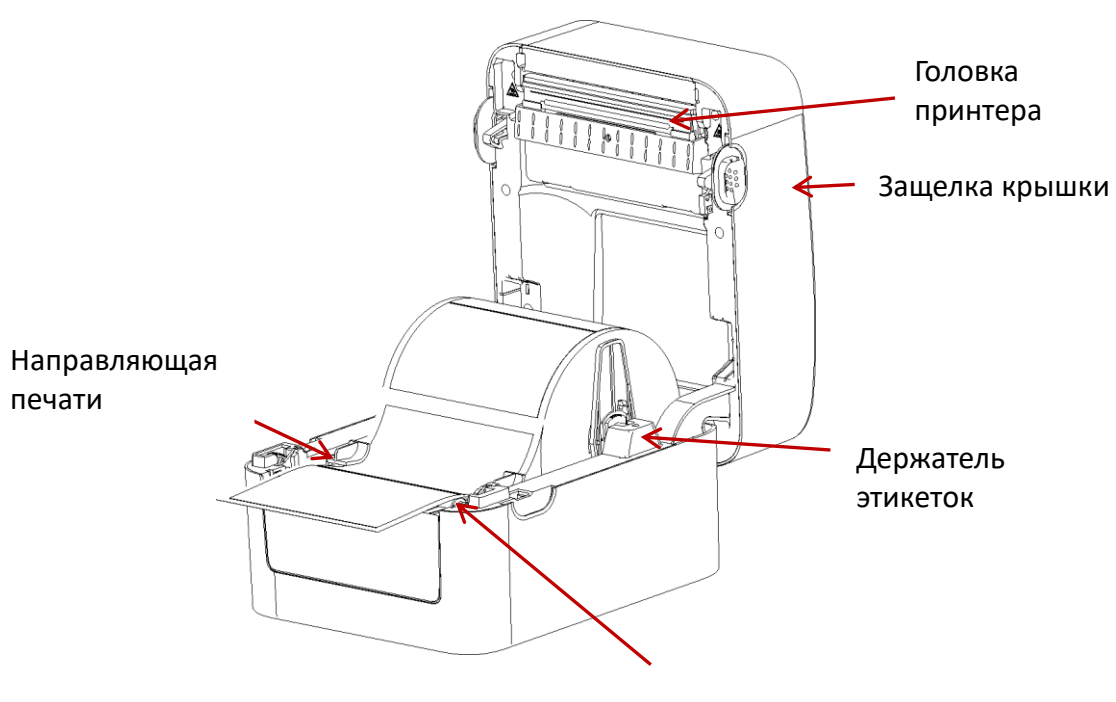

Резиновый ролик

5. Закройте крышку принтера.

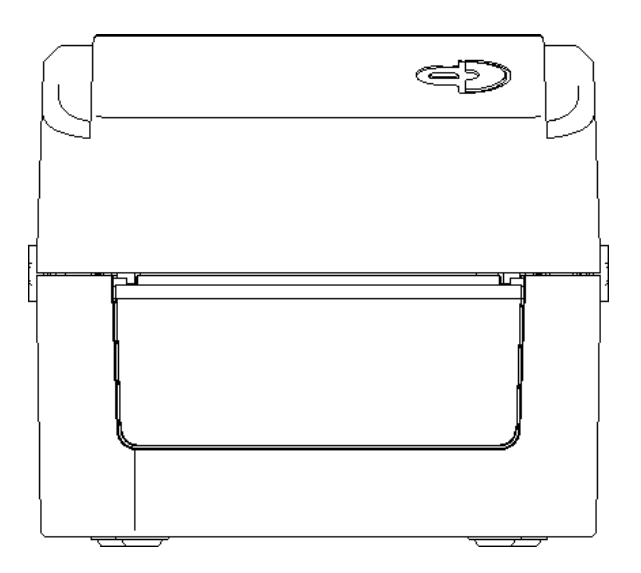

Примечание. Во избежание плохого качества печати убедитесь, что крышка принтера

плотно закрыта.

# 3.3 Установка модуля отслаивания - опционально

- 1. Нажмите на защелку крышки вперед обеими руками, чтобы открыть верхнюю
- пажмите на защелку крышки вперед оссили рунали, посе стреле серинентери крышку принтера.
   Снимите переднюю панель, вставьте отклеивающий кабель в соответствующее отверстие (см. Рис. 2).
   Установите модуль отслаивания в паз в нижней части крышки.
   Осторочно измите на дановы итобы зафиксировать крышки.
- Осторожно нажмите на панель, чтобы зафиксировать крышку.
   Установите верхнюю крышку принтера.

# 3.4 Установка этикетки с опцией отклеивания

1. Откройте устройство для установки бумаги.

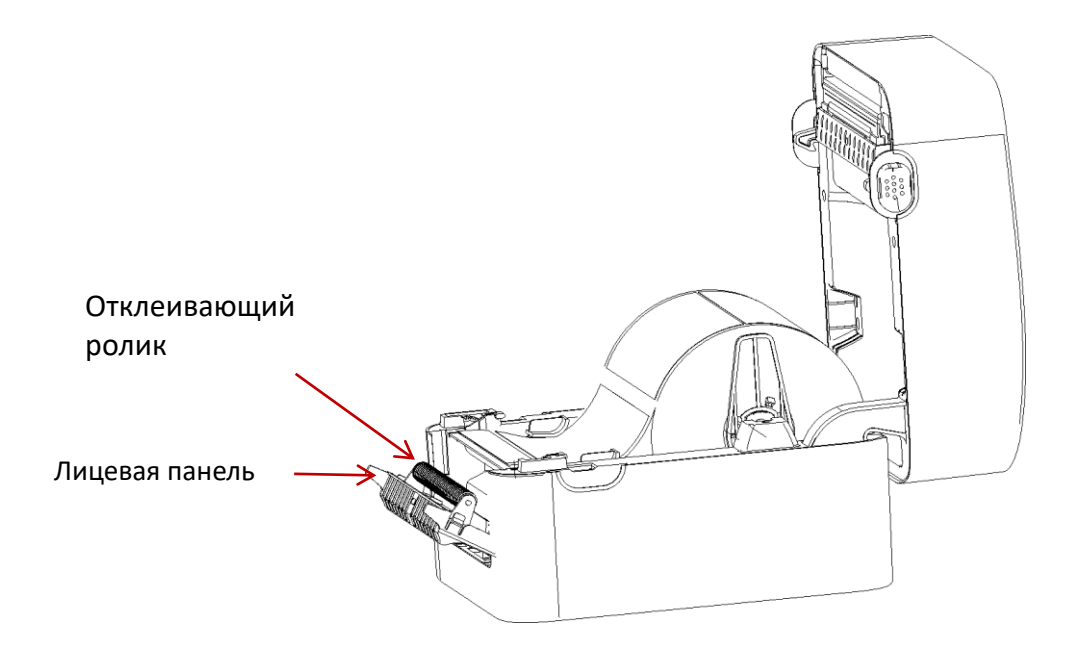

2. Пропустите ролик этикеток через направляющую для бумаги и натяните его на резиновый валик.

3. Пропустите этикетку через выход для бумажной подложки под роликом (как показано синей пунктирной линией ниже).

4. С помощью пальцев отрегулируйте центральную направляющую этикеток, чтобы она соответствовала краю на обратной стороне этикетки.

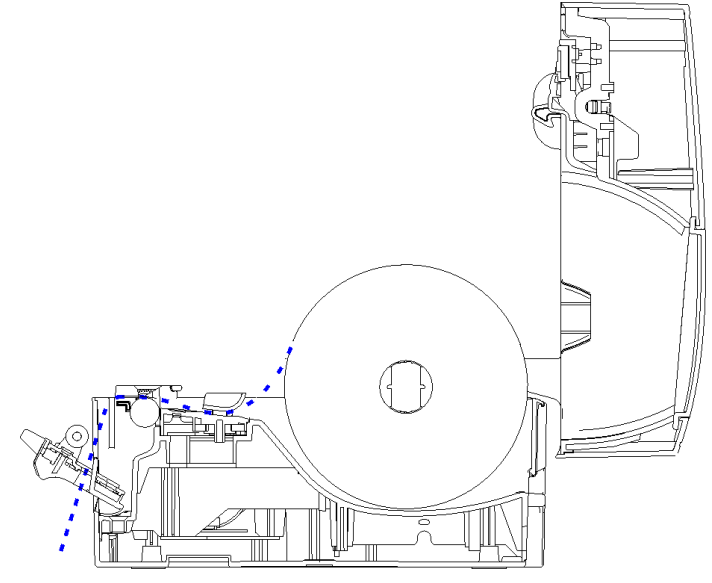

- 5. Закройте лицевую панель.
- 6. Установите верхнюю крышку принтера.

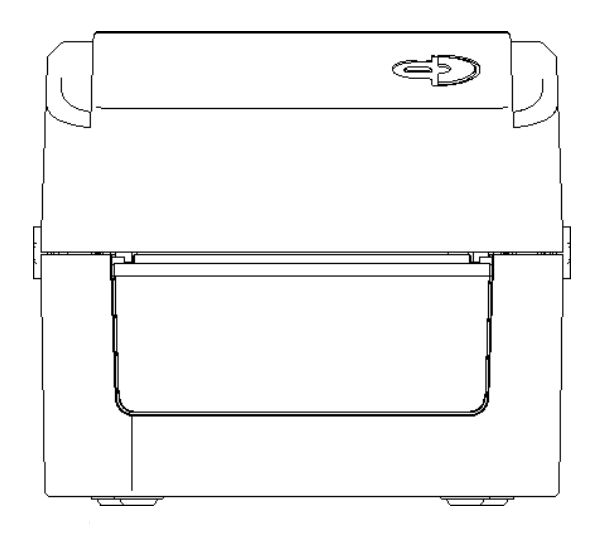

# 3.5 Установка обрезчика - опционально

1. Нажмите кнопку открывания крышки обеими руками, чтобы открыть верхнюю крышку принтера.

2. Вставьте кабель обрезчика в соответствующее гнездо.

3. Совместите модуль обрезчика с канавкой нижней части крышки.

4. Осторожно надавите на модуль обрезчика вниз, чтобы заблокировать нижнюю часть крышки.

5. Установите верхнюю крышку обратно.

# 4. Светодиодный индикатор и функции кнопок

Этот принтер имеет одну кнопку и один индикатор, который использует три цвета. Нажатие кнопки в сочетании с разными цветами или взаимодействие с выключателем питания позволяет принтеру запустить несколько операций, таких как подача бумаги, приостановка принтера, калибровка датчика этикеток, печать данных самопроверки и инициализация принтера. Подробности описаны ниже:

## 4.1 Светодиодный индикатор

| Цвет индикатора      | Описание                                       |  |
|----------------------|------------------------------------------------|--|
| Синий (постоянный)   | Питание включено, принтер готов к печати.      |  |
| Синий (мигает)       | Принтер загружает данные или работа принтера   |  |
|                      | приостановлена.                                |  |
| Фиолетовый           | Принтер обрабатывает данные.                   |  |
| Красный (постоянный) | Принтер не закрыт или ошибка обрезчика.        |  |
| Красный (мигает)     | Произошла ошибка печати, например, закончилась |  |
| ,                    | бумага, замятие бумаги, ошибка памяти и т. д.  |  |

## 4.2 Основные функции кнопок

1. Подача бумаги

Когда принтер находится в режиме ожидания (синий светодиод горит постоянно), установленная бумага продвинется на один шаг вперед, если нажать кнопку подачи один раз.

2. Пауза

Во время печати нажмите кнопку подачи, чтобы приостановить операцию. В этот момент индикатор питания мигает синим. Нажмите кнопку еще раз, чтобы возобновить печать.

#### 4.3 Функция загрузки

Принтер имеет четыре функции загрузки, которые можно использовать для настройки или тестирования устройства.

Пожалуйста, следуйте инструкциям ниже, чтобы запустить функцию загрузки:

- 1. Выключите принтер.
- 2. Включите принтер, удерживая кнопку.

3. Отпустите кнопку со световым сигналом, указывающим на требуемую функцию, как указано в таблице ниже.

| Функция загрузки                                                                                       | Цвет индикатора: |       |                     |                     |                     |                  |
|----------------------------------------------------------------------------------------------------|------------------|-------|---------------------|---------------------|---------------------|------------------|
| Сигнал                                                                                                 | Фиолетовый       | Синий | Красный             | Фиолетовый          | Синий               | Синий            |
| Функция                                                                                                |                  |       | Мигает 5<br>раз     | Мигает 5 раз        | Мигает 5 раз        | Горит, не мигая  |
| 1. Обнаружение зазора                                                                                  |                  |       | Отпустить<br>кнопку |                     |                     |                  |
| <ol> <li>Обнаружение зазора, печать<br/>значения самопроверки и переход в<br/>режим отладки</li> </ol> |                  |       |                     | Отпустить<br>кнопку |                     |                  |
| 3. Сброс на заводские параметры                                                                        |                  |       |                     |                     | Отпустить<br>кнопку |                  |
| 4. Пропустить программу AUTO. BAS                                                                      |                  |       |                     |                     |                     | Отпустить кнопку |

#### 4.3.1 Обнаружение зазора, темных пятен

Этот тест направлен на определение чувствительности датчика бумаги после включения принтера. Когда пользователь устанавливает новый рулон бумаги другой спецификации или инициализирует принтер и восстанавливает заводские значения по умолчанию, датчик зазора бумаги необходимо повторно проверить. Обнаружение зазора или калибровка метки черной линии будет завершена с последним заданным значением в качестве эталонного значения. Значение по умолчанию для этого датчика принтера настроено на калибровку зазора.

Выполните следующие действия для калибровки ленты и датчика зазора / темных пятен:

1. Выключите принтер.

2. Включите принтер, удерживая кнопку подачи.

3. Когда индикатор замигает сначала фиолетовый, потом красным, после этого отпустите кнопку подачи.

■ Последовательность цветов:

Фиолетовый - Синий - Красный (Мигает 5 раз) - Фиолетовый (Мигает 5 раз) - Синий (Мигает 5 раз) - Синий (постоянный)

#### Примечание:

Обнаруживает ли датчик этикеток зазор или темное пятно, зависит от команды **GAP** или **BLINE**, отправленной на принтер (с последним заданным значением в качестве эталонного значения, значение по умолчанию датчика принтера настроено на калибровку зазора); Дополнительные сведения о командах **GAP** и **BLINE** см. в руководстве по программированию **TSPL2**.

#### 4.3.2 Печать значения самопроверки и вход в режим отладки

Этот тест направлен на определение чувствительности датчика бумаги после включения принтера. Когда пользователь устанавливает новый рулон бумаги другой спецификации или инициализирует принтер и восстанавливает заводское значение по умолчанию, датчик зазора этикеточной бумаги необходимо повторно измерить. Обнаружение зазора или калибровка метки черной линии будет завершена с последним заданным значением в качестве эталонного значения. Значение по умолчанию для этого датчика принтера настроено на калибровку зазора.

Выполните следующие действия, чтобы откалибровать этикеточную бумагу по датчику:

- 1. Убедитесь, что бумага правильно установлена.
- 2. Выключите принтер.
- 3. Включите принтер, удерживая нажатой кнопку подачи.
- 4. Когда индикатор замигает фиолетовым после первого фиолетового, отпустите кнопку подачи.
  - Последовательность цветов:

Фиолетовый - Синий - Красный (мигает 5 раз) - Фиолетовый (мигает 5 раз) -Синий (мигает 5 раз) - Синий (постоянный)

1. Датчик откалибрует бумагу, принтер распечатает значение самопроверки и, наконец, войдет в режим отладки и распечатает значение.

2. Выключите и снова включите аппарат, чтобы вернуть принтер в нормальный режим печати.

#### Примечание:

Перед выполнением калибровки датчика бумаги сначала подтвердите тип этикетки, которая будет обнаружена с помощью диагностического инструмента или команды GAP / BLINE. Дополнительную информацию о командах GAP и BLINE см. В руководстве по программированию TSPL2.

#### Самооценочный тест

Когда калибровка датчика завершена, принтер распечатает значение самопроверки. Перед подключением принтера к компьютеру вы можете использовать самопроверку, чтобы убедиться, что принтер работает правильно. Информацию о самопроверке можно использовать для проверки качества печати печатающей головки и определения внутренних настроек принтера.

| Внутренние настройки принтера распечатаны в режиме самотестирования                                                                                          |                                            |                           |  |
|----------------------------------------------------------------------------------------------------|--------------------------------------------|---------------------------|--|
| PRINTER INFO.                                                                                                    |                                            |                           |  |
|                                                                                                    |                                            | Пример печати             |  |
| XXXXXXX Version: 1.014<br>SERIAL NO.: XXXXXXXXXXXXXX<br>MILAGE(m): 0<br>CHECKSUM: 06BA1827<br>SERIAL PORT: 9600,N.8,1<br>CODE PAGE: 850<br>COUNTRY CODE: 001 | EZ<br>XX                                   |                           |  |
| SPEED: 5 INCH                                                                                                    |                                            | Модель/версия прошивки    |  |
| DENSITY: 8.0                                                                                                    |                                            | Серийный номер            |  |
| SIZE: 4.00 , 4.00                                                                                                    |                                            | Пробег печатающей головки |  |
| GAP: 0.00 , 0.00                                                                                                    |                                            | Код чека                  |  |
| TRANSPARENCE: 7                                                                                                    |                                            | Настройки серийного порта |  |
| *******                                                                                                    | *****                                      | Тип шрифта                |  |
| PILE LIST:                                                                                                    |                                            | Код страны                |  |
| DRAIT FILE.                                                                                                    | 0 FILE(S)                                  | Скорость печати           |  |
| FLASH FILE:                                                                                                    | Ø FILE(S)                                  | Плотность печати          |  |
|                                                                                                    |                                            | Размер бумаги             |  |
| AVAILABLE DRAM: 22<br>PHYSICAL FLASH: 40                                                                                                    | 92 KBYTES<br>256 KBYTES FREE<br>196 KBYTES | Зазор                     |  |
| AVAILABLE FLASH: 25<br>END OF FILE LIST<br>************************************                                                                              | 60 KBYTES FREE                             |                           |  |

| Мощность датчика                    |  |
|-------------------------------------|--|
| } Информация о<br>сохраненном файле |  |
|                                     |  |
|                                     |  |
|                                     |  |
|                                     |  |
|                                     |  |

#### Режим отладки

После того, как самопроверка будет напечатана, система принтера перейдет в режим отладки. В режиме отладки все метки томов будут напечатаны как машинный код. Строки ASCII слева, это данные, полученные системой. Данные справа выводятся из строк слева в шестнадцатеричном формате. Эта функция предназначена для пользователей или инженеров для отладки программ. Вам нужно только перезапустить принтер, чтобы выйти из режима отладки и вернуться в обычный режим печати.

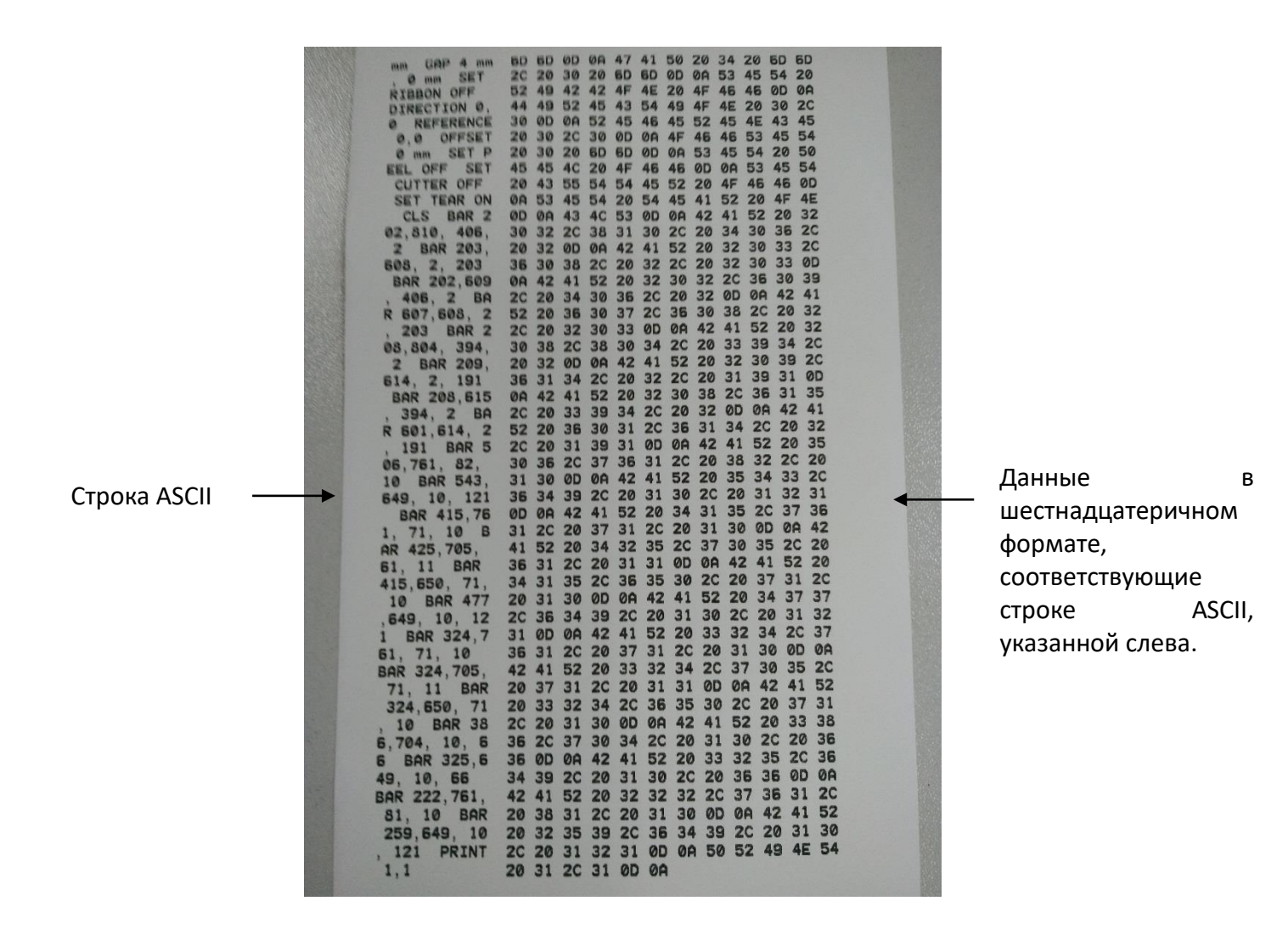

Примечание:

 Для печати всех данных режима отладки требуется бумага шириной 4 дюйма.
 Перезагрузите принтер, чтобы выйти из режима отладки и вернуться в нормальный режим печати, или нажмите кнопку FEED, чтобы вернуться в состояние ожидания.

## 4.3.3 Инициализация принтера

Функция инициализации принтера предназначена для очистки загруженных файлов из памяти (DRAM) и восстановления заводских настроек параметров печати по умолчанию.

Пожалуйста, следуйте инструкциям ниже, чтобы завершить инициализацию:

1. Выключите питание.

2. Удерживая кнопку подачи, включите питание. На этом этапе цвет индикатора питания будет меняться следующим образом:

• Последовательность цветов:

Фиолетовый - Синий - Красный (мигает 5 раз) - Фиолетовый (мигает 5 раз) - Синий (мигает 5 раз) - Синий (постоянный)

3. Отпустите кнопку подачи, когда индикатор питания мигает синим. На этом этапе принтер будет перезагружен, затем индикатор питания один раз мигнет фиолетовым, и, наконец, индикатор питания станет синим в состоянии готовности.

После инициализации конфигурация принтера восстанавливается до значений по умолчанию следующим образом:

| Параметры                   | По умолчанию                  |
|-----------------------------|-------------------------------|
| Скорость                    | 152.0 mm/sec (6 ips) (203DPI) |
| Плотность                   | 8                             |
| Ширина этикетки             | 4" (100 mm)                   |
| Высота этикетки             | 7.9" (180 mm)                 |
| Тип датчика                 | Gap sensor                    |
| Параметр зазора             | 0.16" (4.0 mm)                |
| Направление печати          | 0                             |
| Ориентировочное<br>значение | 0,0 (upper left corner)       |
| Смещение                    | 0                             |
| Режим отрыва                | On                            |
| Режим отклеивания           | Off                           |
| Символы                     | 850                           |

| Код страны | 001  |
|------------|------|
| IP адрес   | DHCP |

## 4.3.4 Пропустить программу AUTO.BAS

Командный язык TSPL2 позволяет пользователю загружать автоматически запускаемый файл (AUTO.BAS) во флэш-память. Когда принтер включен, он автоматически запускается в соответствии с файлом, загруженным пользователем. Если вы хотите пропустить AUTO.BAS после включения, вы можете использовать эту функцию загрузки, чтобы игнорировать этот автоматически запускаемый файл. Чтобы пропустить AUTO.BAS, выполните следующие действия:

#### 1. Выключите питание.

2. Удерживая кнопку подачи, включите питание. На этом этапе цвет индикатора питания будет меняться следующим образом:

• Последовательность цветов:

Фиолетовый - Синий - Красный (мигает 5 раз) - Фиолетовый (мигает 5 раз) - Синий (мигает 5 раз) - Синий (постоянный)

3. Отпустите кнопку FEED, когда индикатор станет синим.

4. Принтер пропустит программу AUTO.BAS.

# 5 Замена компонентов

Принтер PC-100 имеет ширину печати четыре дюйма. Он может печатать на носителях для прямой термопечати. В этом разделе представлены процедуры, относящиеся к принтеру PC-100.

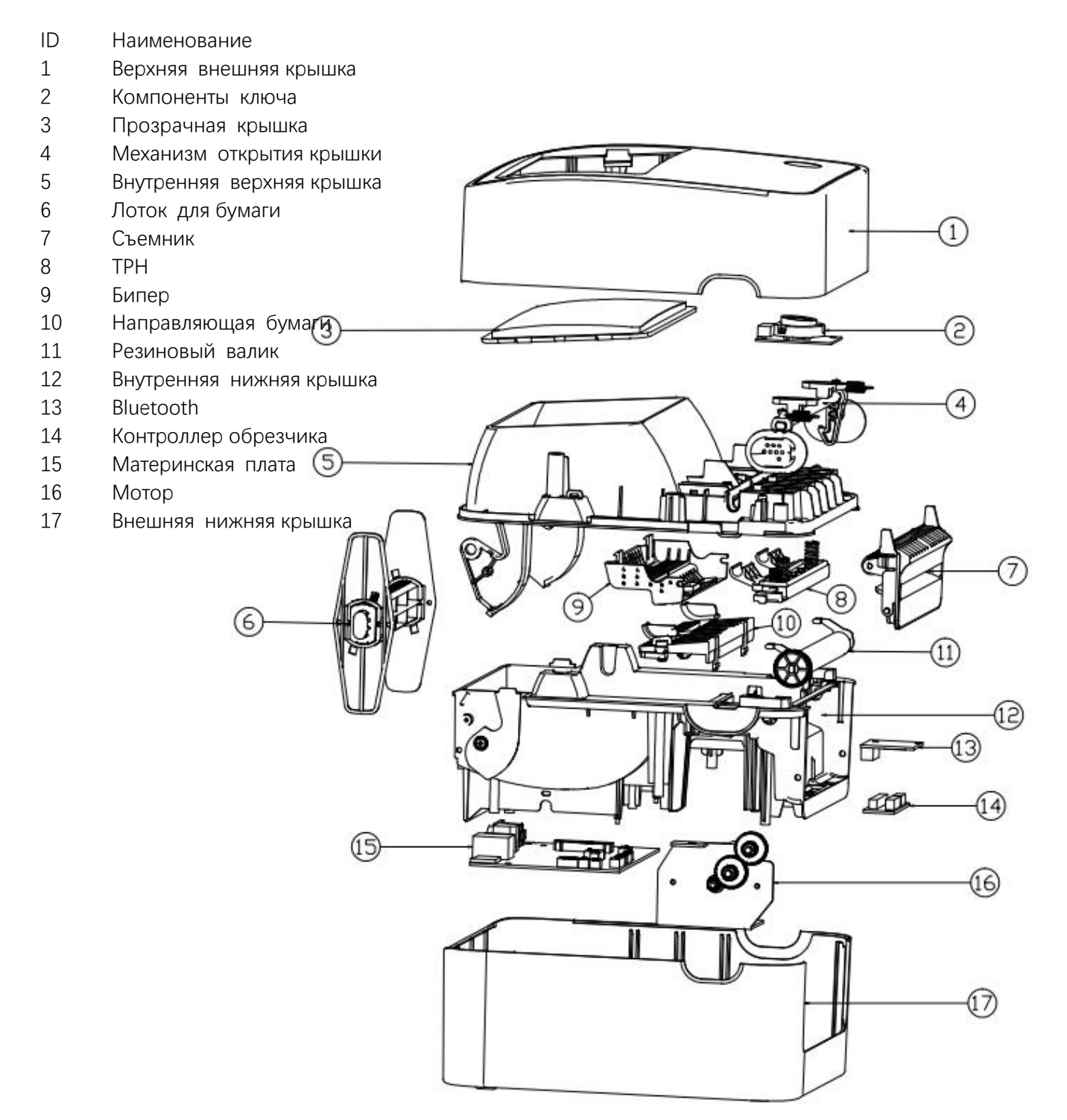

## 5.1 Материнская плата, РС-100 замена

#### Подготовка

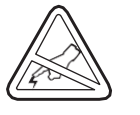

Защита от статического разряда. Ваша рабочая зона должна быть защищена от статического электричества и включать должным образом заземленный токопроводящий мягкий коврик для удержания принтера и токопроводящий браслет для вас.

Откройте принтер, потянув защелки вперед, а затем подняв верхнюю крышку. Удалите бумагу.

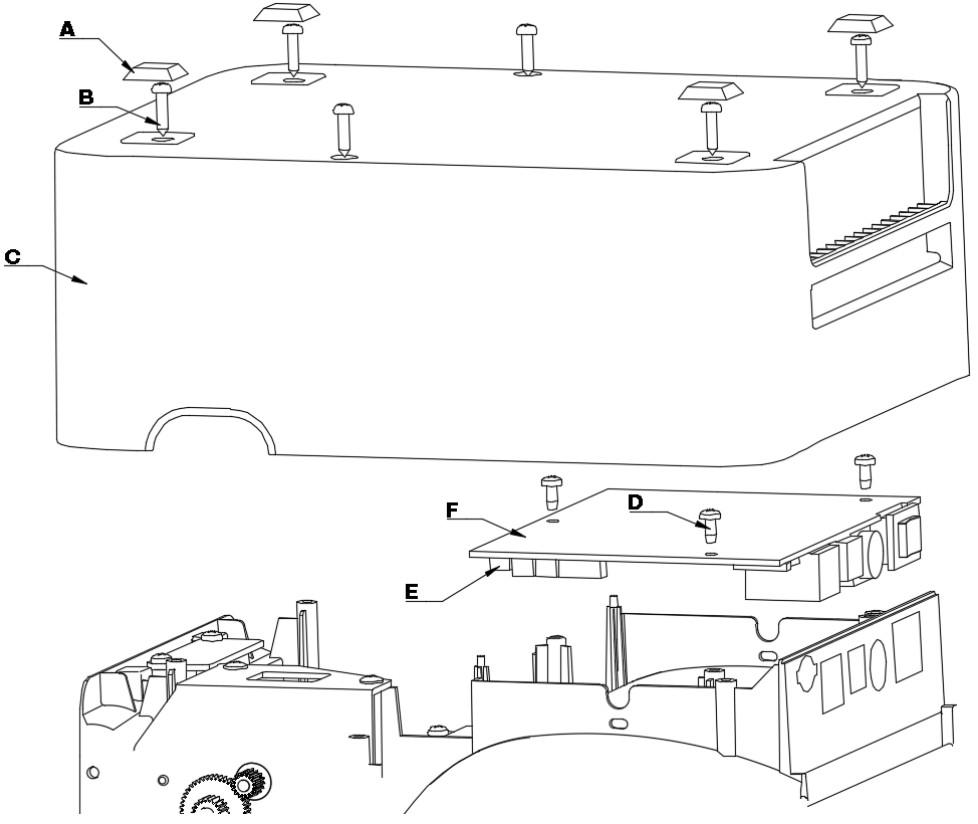

#### Разборка

1. Снимите мягкие резиновые прокладки (А).

2. Отверните шесть винтов (В) под принтером с помощью отвертки и снимите нижнюю крышку (С) принтера.

3. Обрежьте черные стяжки с обеих сторон основной платы плоскогубцами.

4. Ослабьте винты (D) на основной плате.

5. Выньте материнскую плату (F), затем отсоедините все кабели (E).

#### Сборка

- 1. Подключите кабели (Е) к материнской плате.
- 2. Затяните винты (D) на плате.
- 3. Используйте стяжки, чтобы закрепить кабели через обе стороны платы.
- 4. Установите нижнюю крышку принтера (С) и затяните винты (В).
- 5. Прикрепите мягкие резиновые прокладки (А).
- 6. Очистите печатающую головку чистящим карандашом.

#### Запуск принтера

- 1. Установите бумагу.
- 2. Подключите шнур питания, включите принтер.
- 3. Запустите процедуру AutoSense, чтобы получить распечатку в режиме сброса.

# 5.2 Мотор, РС-100 Замена

#### Подготовка

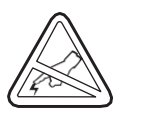

Защита от статического разряда. Ваша рабочая зона должна быть защищена от статического электричества и включать должным образом заземленный токопроводящий мягкий коврик для удержания принтера и токопроводящий браслет для вас.

Откройте принтер, потянув защелки вперед, а затем подняв верхнюю крышку. Удалите бумагу.

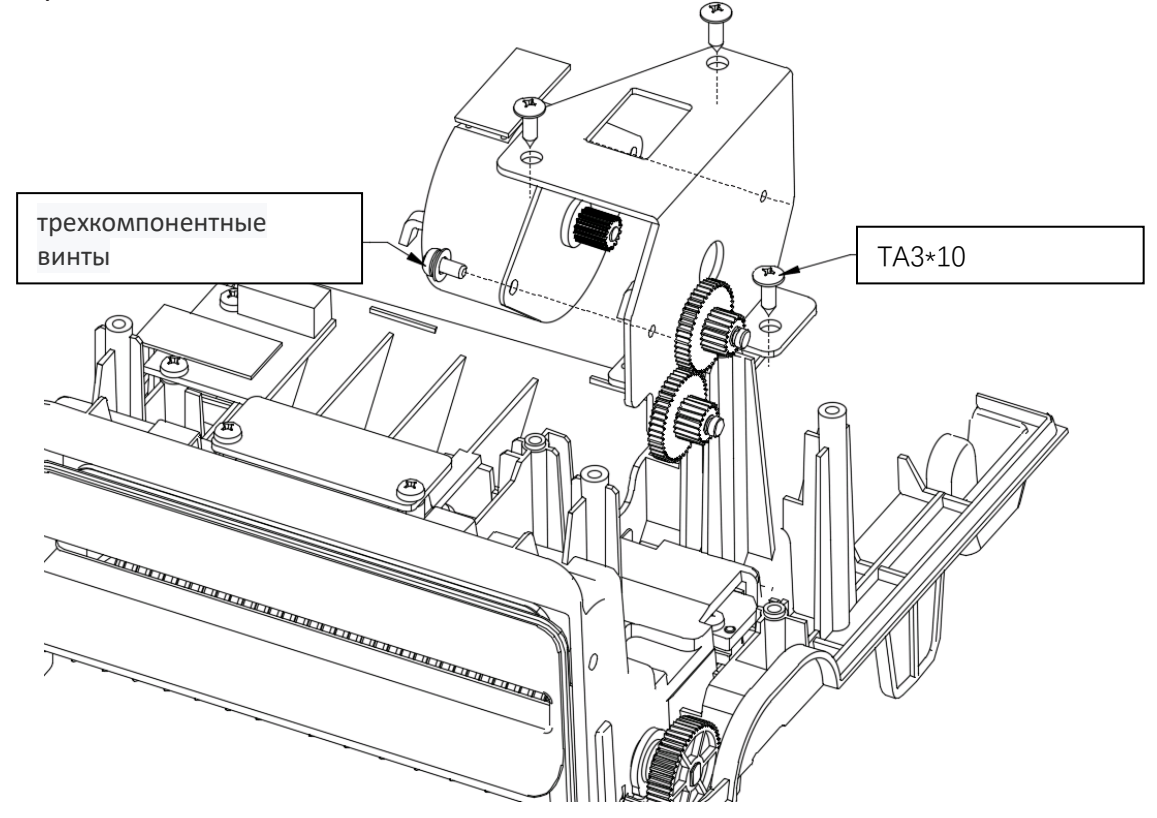

#### Разборка

1. Снимите нижнюю крышку (С) принтера.

2. С помощью отвертки ослабьте три самореза ТАЗ \* 10, удерживающих кронштейн двигателя. Затем вытащите моторный модуль.

3. С помощью отвертки открутите два винта с тремя крепежными элементами, которые удерживают мотор на месте, а затем извлеките мотор.

4. Вытяните провод, затем замените мотор.

#### Сборка

- 1. Вставьте провод в мотор.
- 2. Затяните винты на моторе.
- 3. Установите нижнюю крышку принтера (С) и затяните винты (В).
- 4. Прикрепите мягкие резиновые прокладки (А).
- 5. Очистите печатающую головку чистящим карандашом.

#### Запуск принтера

- 1. Установите бумагу.
- 2. Подключите шнур питания, включите принтер.
- 3. Запустите процедуру AutoSense, чтобы получить распечатку в режиме сброса.

# 5.3 Термоголовка, РС-100 Замена

#### Подготовка

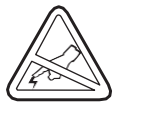

Защита от статического разряда. Ваша рабочая зона должна быть защищена от статического электричества и включать должным образом заземленный токопроводящий мягкий коврик для удержания принтера и токопроводящий браслет для вас.

Откройте принтер, потянув защелки вперед, а затем подняв верхнюю крышку. Удалите бумагу.

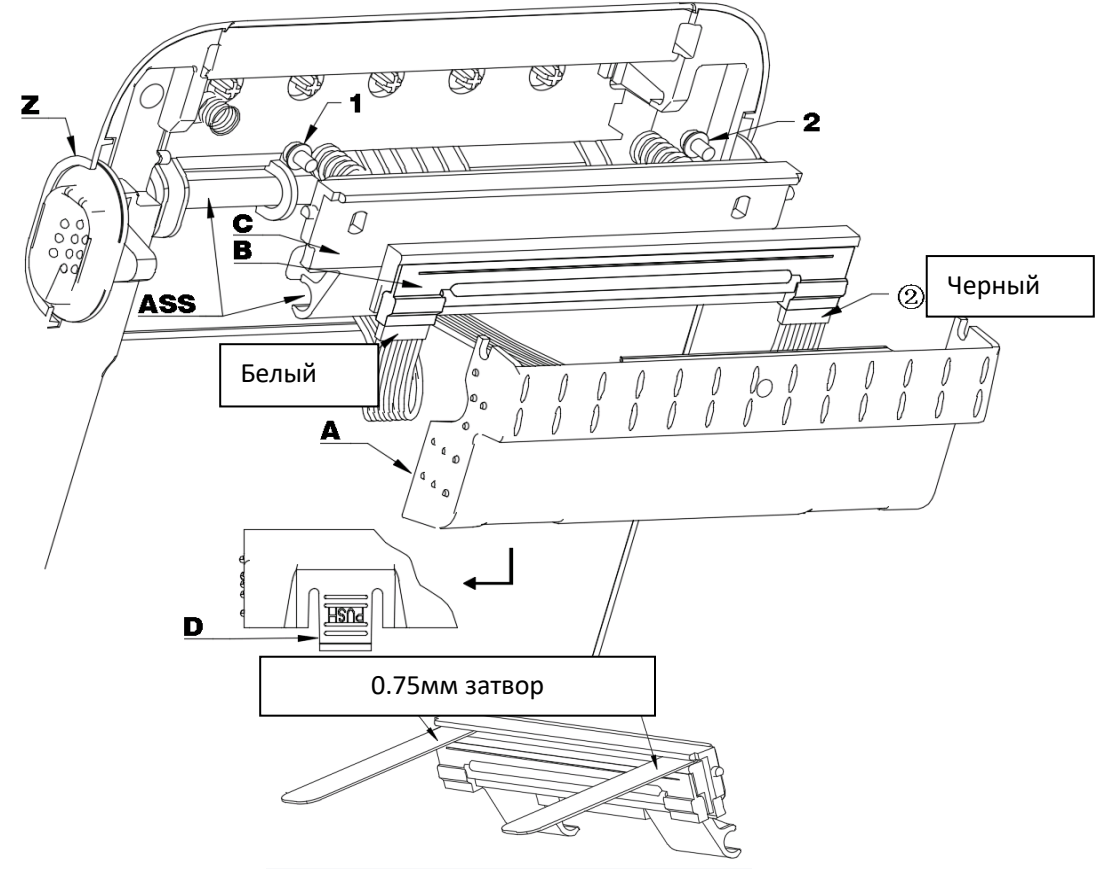

#### Разборка

- 1. Потяните защелку открытой крышки (Z) вперед и откройте крышку принтера.
- 2. Нажмите на левую и правую защелки крышки затвора (D) и снимите крышку (A).
- 3. Отсоедините разъем печатающей головки (1) (2)
- 4. Поднимите ASS и открутите его отверткой.
- 5. Нажмите на термоголовку (В, С), а затем толкните ее вниз, чтобы снять печатающую головку (обратите внимание на положение установки пружины).
- 6. Выкрутите винты (1, 2) отверткой.
- 7. Замените новую термоголовку (В).

#### Сборка

 Соберите термочувствительную пластину и термочувствительный держатель пластины с помощью трех комбинированных винтов. Для обеспечения зазора между деталями 0,75 мм (как показано на рисунке) необходимо использовать калибровочную пластину 0,75 мм.

2. Как показано на рисунке, поместите пружину в соответствующее положение на кронштейне термочувствительной пластины, а затем совместите ее с внутренней крышкой принтера. Обратите внимание, что заземляющая пружина установлена во внутренней крышке принтера, и она должна обеспечивать хороший электрический контакт с тремя винтами.

3. Вставьте крышку датчика в правильное положение внутренней крышки на принтере, а затем вдавите крышку датчика в принтер, чтобы завершить замену термопластины.

#### Запуск принтера

- 1. Установите бумагу.
- 2. Подключите шнур питания, включите принтер.
- 3. Запустите процедуру AutoSense, чтобы получить распечатку в режиме сброса.

# 5.4 Резиновый ролик, РС-100 Замена

#### Подготовка

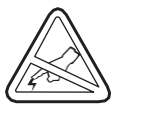

Защита от статического разряда. Ваша рабочая зона должна быть защищена от статического электричества и включать должным образом заземленный токопроводящий мягкий коврик для удержания принтера и токопроводящий браслет для вас.

Откройте принтер, потянув защелки вперед, а затем подняв верхнюю крышку. Удалите бумагу.

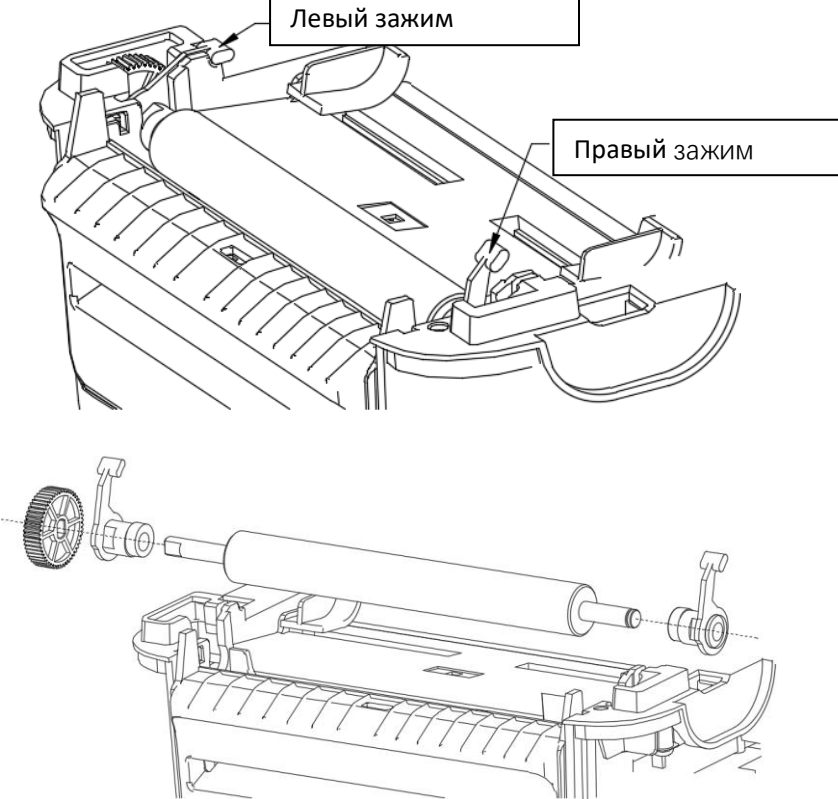

#### Разборка

1. Откройте крышку принтера.

2. Как показано на рисунке, потяните левую и правую защелки вверх, чтобы ослабить их, затем вытащите деталь.

- 3. Вытащите роликовую шестерню вручную.
- 4. Замените детали.

#### Сборка

1. Загрузите элемент в правильном положении, как показано.

Запуск принтера

- 1. Установите бумагу.
- 2. Подключите шнур питания, включите принтер.
- 3. Запустите процедуру AutoSense, чтобы получить распечатку в режиме сброса.

## Датчик зазора, темных пятен РС-100 Замена

#### Подготовка

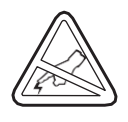

Защита от статического разряда. Ваша рабочая зона должна быть защищена от статического электричества и включать должным образом заземленный токопроводящий мягкий коврик для удержания принтера и токопроводящий браслет для вас.

Откройте принтер, потянув защелки вперед, а затем подняв верхнюю крышку. Удалите бумагу.

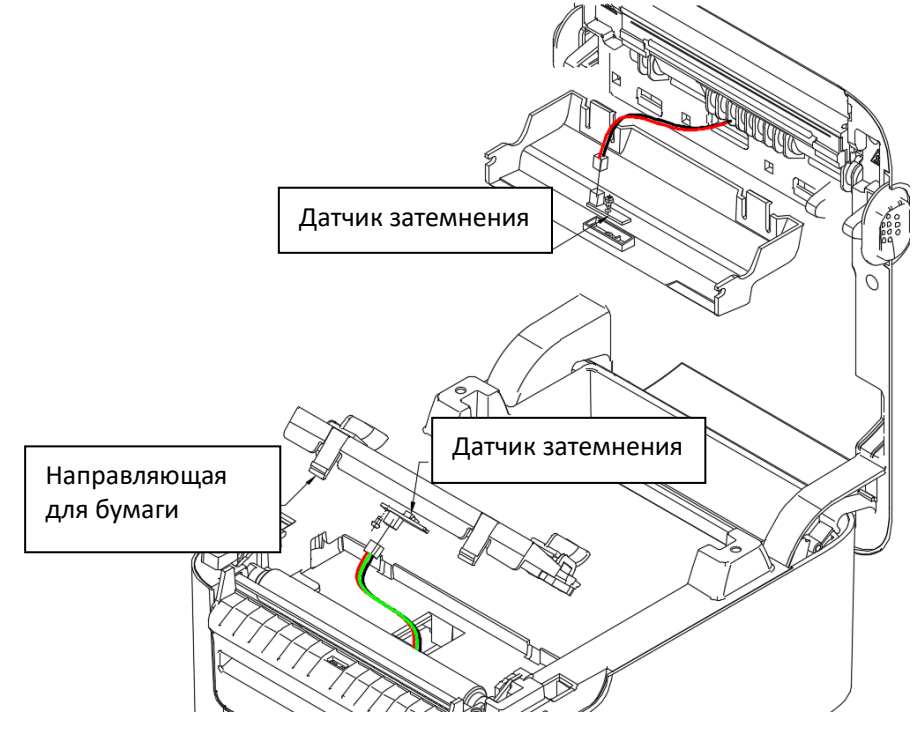

#### Разборка

1. После снятия защелок нажмите пальцем на два зажима фиксирующей пластины блока направляющей бумаги, как показано на рисунке, и поверните ее вверх, чтобы снять пластину.

2. С помощью отвертки открутите винты с панели датчика и снимите соединительный провод, чтобы заменить панель датчика.

3. Снимите крышку.

4. С помощью крестообразной отвертки выверните винты из панели датчика зазора и снимите соединительный провод, чтобы заменить датчик.

#### Сборка

1. Поместите панель датчика в правильное положение и затяните ее винтами. Вставьте защелку фиксирующей панели блока направляющей бумаги в соответствующее положение нижней внутренней крышки принтера, а затем вставьте защелку в нижнюю внутреннюю крышку.

2. Поместите панель датчика зазора в правильное положение крышки датчика и затяните ее винтами.

Установите крышку датчика.

3. Во время сборки поверхность сенсора не должна быть закрыта или на ней не должны находиться посторонние предметы.

#### Запуск принтера

- 1. Установите бумагу.
- 2. Подключите шнур питания, включите принтер.
- 3. Запустите процедуру AutoSense, чтобы получить распечатку в режиме сброса.

# 6. Утилита для диагностики

Утилита для диагностики - простая в использовании служебная программа, которая позволяет вам проверять текущее состояние и настройки принтера, загружать графические файлы, программы, файлы шрифтов и т. д. А также выполнять обновления микропрограмм в соответствии с фактическими потребностями. Кроме того, он поддерживает создание и загрузку матричных шрифтов, передачу команд или файлов и так далее. С ее помощью вы можете легко завершить настройку принтера, проверить его состояние и устранить проблемы, связанные с его использованием.

# 6.1 Запуск утилиты

- 1. Наведите курсор на символ 🚊 Diagnostic Tool.exe и дважды нажмите левую кнопку.
- 2. После запуска на главном экране отображаются 4 экрана управления (настройки принтера, управление файлами, средства связи, настройки системного принтера.)

|          | Language                        | Unit                              | Interface | Printer Sta         | tus       |
|----------|---------------------------------|-----------------------------------|-----------|---------------------|-----------|
| ures tab | English 🔹                       | inch () mm                        | USB       | Setup               | Get Stafu |
|          | Printer Configuration File Mana | ger Command Tool System Printer S | ettings   |                     |           |
|          | Printer Function                | Printer Configuration             |           |                     |           |
|          | Calibrate Sensor                | Version                           |           | Cutting Counter     |           |
|          |                                 | Serial NO                         | Check Sum | Mieage              |           |
|          | Ethernet Setup                  | Common Z D PS-2                   | 22        |                     |           |
| rsetup   | RTC Setup                       | Sneed                             | -         | Ribbon              |           |
|          |                                 | Density                           | •         | Ribbon Sensor       | -         |
|          | Factory Default                 | Paper Width                       | inch      | Ribbon Encoder Err  | •         |
|          | Reset Printer                   | Paper Height                      | inch      | Code Page           | •         |
|          |                                 | Media Sensor                      | *         | Country Code        | •         |
|          | Print TestPage                  | Gap                               | inch      | Hea-up Sensor       | •         |
|          | Configuration Page              | Gap Offset                        | inch      | Maximum Length      | inch      |
|          | Conngulatori i age              | Cut Piece                         | •]        | Gap Inten           |           |
|          | Dump Text                       | Reference                         |           | Bline Inten         |           |
|          |                                 | Direction                         | • •       | Continuous Inten    |           |
|          | Ignore AUTO.DAS                 | offset                            |           | Threshold Detection | •         |
|          | Password Setup                  | Shift X                           |           |                     |           |
|          |                                 | Shift Y                           |           |                     |           |

# 6.2 Настройки принтера

1. Выберите интерфейс подключения между вашим компьютером и принтером.

| Interface<br>USB ~ Setup                                                                                                    | Interface<br>USB V Setup<br>USB              |
|----------------------------------------------------------------------------------------------------|----------------------------------------------|
| Интерфейс связи по умолчанию<br>программы Diagnostic Tool - USB,<br>поэтому, если компьютер подключен<br>через USB-кабель для передачи, не<br>нужно вносить никаких изменений в<br>настройки. | LPT<br>ETHERNET<br>BT<br>WIFI Cutting Counte |

- 2. Выберите функцию, которую вы хотите установить в «Настройках принтера».
- 3. Функции принтера на странице управления настройками принтера описаны ниже:

| Printer Function   | Описание                             |  |
|--------------------|--------------------------------------|--|
| Calibrate Sensor   | Калибровка датчика                   |  |
| Ethernet Setup     | Настройки сети                       |  |
| RTC Setup          | Настройки времени                    |  |
| Factory Default    | Восстановить заводские настройки и   |  |
| Reset Printer      | перезагрузить                        |  |
| Print TestPage     | Перезапустить принтер                |  |
| Configuration Page | Напечатать тестовую страницу         |  |
| Dump Text          |                                      |  |
| Ignore AUTO.BAS    | Гаспечатать страницу самодиа ностики |  |
| Password Setup     | Войти в режим настройки принтера     |  |
| Exit Line Setup    | Игнорировать AUTO.BAS File           |  |
|                    | Установить пароль                    |  |

- 6.3 Калибровка датчика бумаги с помощью утилиты диагностики
  - 6.3.1 Автоматическая коррекция
    - 1. Убедитесь, что бумага установлена правильно и печатающая головка закрыта.
    - 2. Включите принтер.
    - 3. Запустите утилиту диагностики и установите интерфейс передачи (по умолчанию USB).

| Interface<br>USB V Setup          | USB V Setup          |
|-----------------------------------|----------------------|
| Интерфейс связи по умолчанию      | USB                  |
| программы Diagnostic Tool - USB,  | COM                  |
| поэтому, если компьютер подключен | LPT                  |
| через USB-кабель для передачи, не | ETHERNET             |
| нужно вносить никаких изменений в | BT                   |
| настройки.                        | WIFI Cutting Counter |

4. Выберите «Калибровка датчика».

5. Выберите тип бумаги и нажмите «Калибровка». Принтер автоматически подаст бумагу для калибровки датчика.

| 4 | Calibrate Sensor |                  | ×                                  |
|---|------------------|------------------|------------------------------------|
|   | Auto Calibration | Manual Setup     | Media Type                         |
|   | Paper Height     | Sensor Intensity | Gap                                |
|   | inch             |                  | O Blach Mark                       |
|   | Gap              | Threshold Value  | Continuous                         |
|   | inch             |                  | <ul> <li>Auto Selection</li> </ul> |
| 6 |                  |                  | $\sum$                             |
| l | Calibrate        | Calibrate Set    | Cancel                             |

## 6.4 Настройка сети с помощью утилиты диагностики (опционально)

Программа Diagnostic Tool находится в папке Utilities на компакт-диске, поставляемом с принтером. Пользователь может использовать утилиту для настройки через интерфейс USB, RS-232 или Ethernet.

## 6.4.1 Настройка через интерфейс USB

- 1. Подключите кабель USB к принтеру и компьютеру.
- 2. Включите питание принтера.

3. Дважды щелкните левой кнопкой мыши по значку, чтобы запустить программу диагностики принтера.

4. Интерфейс связи по умолчанию программы Diagnostic Tool - USB, поэтому, если компьютер подключен через USB-кабель для передачи, не нужно вносить никаких изменений в настройки.

| Interface |       |
|-----------|-------|
| USB -     | Setup |
| USB       |       |
| COM       | 0     |
| LPT       |       |
| ETHERNET  |       |

5. На странице функций принтера нажмите кнопку «Настройка сети» в функциях принтера, чтобы установить IP-адрес, маску подсети и шлюз.

# 6.4.2 Настройка через интерфейс Ethernet

- 1. Подключите компьютер и принтер к локальной сети.
- 2. Включите питание принтера.

3. Дважды щелкните левой кнопкой мыши по значку, чтобы запустить средство диагностики.

4. Выберите «ETHERNET» в интерфейсе и нажмите кнопку «Настройка», чтобы установить IP-адрес, маску подсети и шлюз.

| Interface |       |
|-----------|-------|
| USB 👻     | Setup |
| USB       |       |
| COM       | 5     |
| LPT       |       |
| ETHERNET  |       |

5. Нажмите кнопку «Обнаружить», чтобы найти принтеры, доступные в локальной сети. 6. Выберите принтер для настройки с левой стороны, и его IP-адрес отобразится в поле «Имя / IP-адрес принтера» с правой стороны.

7. Нажмите кнопку «Изменить IP», чтобы установить назначенный IP-адрес или автоматически получить IP-адрес (DHCP).

| 💾 Ethernet Stup  | X                 |
|------------------|-------------------|
| O DHCP           |                   |
| Static IP        |                   |
| IP               | 192. 168. 2. 216  |
| Subnet Mask      | 255. 255. 255. 0  |
| Gateway          | 192. 168. 2. 1    |
| Printer Name     | 4B-2054L          |
| MAC Address      | 00-1B-82-FF-9B-07 |
| Set Printer Name | Set IP Cancel     |

Заводское значение по умолчанию, установленное для такого IP-адреса, - «Автоматически получать IP-адрес». Если вам нужно изменить свой IP-адрес, выберите «Назначить IP-адрес» и введите IP-адрес, маску подсети и шлюз, которые нужно установить, а затем нажмите кнопку «Установить IP-адрес», чтобы установить. Пользователь также может изменить имя принтера, нажав кнопку «Установить имя принтера» после ввода предполагаемого имени в столбце имени принтера.

Примечание. После нажатия кнопки «Установить имя принтера» или «Установить IP-адрес» принтер сбросит свое значение.

8. Нажмите кнопку «Выход», чтобы покинуть этот экран настройки TCP / IP и вернуться к основному экрану программы Diagnostic Tool.

Кнопка «Заводское значение по умолчанию»

Нажмите эту кнопку, чтобы изменить настройку IP на автоматическое получение IP-адреса (DHCP) в заводских настройках по умолчанию и сброс имени принтера.

Кнопка «Настройка веб-страницы»

Помимо настройки с помощью диагностического инструмента, пользователь также может установить, проверить или обновить прошивку принтера, открыв веб-страницу через IE или Firefox. Используя эту функцию, пользователь может настроить принтер удаленно через локальную сеть.

# 7. Исправление неисправностей

#### 7.1 Распространенные неисправности

В таблице ниже показаны типичные проблемы, с которыми обычно сталкиваются операторы принтеров, и их решения. Если вы попытались устранить неполадки предлагаемыми нами способами, но принтер по-прежнему не работает должным образом, обратитесь в службу поддержки поставщика для получения дополнительной помощи.

| - Индикатор питания не      | * Вилка розетки           | * Проверьте разъем        |
|-----------------------------|---------------------------|---------------------------|
| горит.                      | переменного тока и вилка  | питания и убедитесь,      |
|                             | блока питания неправильно | что розетка               |
|                             | подключены к розетке      | переменного тока и        |
|                             | принтера.                 | вилка блока питания       |
|                             |                           | правильно                 |
|                             | * Питание принтера не     | подключены к              |
|                             | включено                  | принтеру.                 |
|                             |                           |                           |
|                             |                           | * Включите кнопку питания |
| - В диагностической утилите | * Крышка принтера не      | * Закройте крышку.        |
| отображается «Крышка        | закрыта                   |                           |
| открыта».                   |                           |                           |
|                             |                           |                           |
| - В диагностической утилите | * Бумага для печати       | * Установите новую        |
| отображается «Бумага        | израсходована             | бумагу                    |
| заканчивается».             |                           |                           |
|                             | * Неправильно             | * Обратитесь к            |
|                             | установлен бумажный       | инструкциям по            |
|                             | ролик                     | установке бумаги и        |
|                             |                           | переустановите ее.        |
|                             | * Неправильная настройка  |                           |
|                             | датчика.                  | * Откалибруйте этикетку.  |
| - В диагностической утилите | * Неправильная настройка  | * Откалибруйте датчик     |
| отображается «Замятие       | датчика.                  | объема                    |
| бумаги».                    |                           |                           |
|                             | * Бумага неподходящего    | * Установите бумагу       |
|                             | размера                   | правильного размера       |
|                             |                           |                           |
|                             | * Возможно, внутри        | * Очистите внутреннюю     |
|                             | механизма принтера        | часть механизма           |
|                             | застряла бумага.          |                           |

| Проблема              | Возможная причина                                                                                                   | Решение                                                                                                    |
|-----------------------|----------------------------------------------------------------------------------------------------|----------------------------------------------------------------------------------------------------|
| - Не идет<br>печать   | * Контакт<br>последовательного<br>кабеля в разъеме<br>линии передачи<br>устройства не<br>относится к типу 1 к<br>1. | <ul> <li>* Повторно подключите линию передачи</li> <li>* Если вы используете кабель<br/>последовательного порта, <ul> <li>Заменить кабель последовательного</li> <li>порта. Разъем кабеля должен быть типа 1 к</li> </ul> </li> <li>Yбедитесь, что скорость передачи<br/>принтера установлена на 9600, n, 8,1</li> <li>* Если вы используете кабель Ethernet,</li> <li>Убедитесь, что горит синий / фиолетовый<br/>индикатор Ethernet RJ-45.</li> <li>Убедитесь, что при передаче данных по<br/>линии передачи Ethernet RJ-45 мигает<br/>фиолетовый индикатор.</li> <li>Убедитесь, что принтер получает IP-адрес,<br/>когда он находится в режиме DHCP.</li> <li>Убедитесь, что настройка IP-адреса<br/>верна, если используется фиксированный<br/>IP-адрес.</li> <li>Подождите несколько секунд, пока<br/>принтер не свяжется с сервером, а затем<br/>снова проверьте IP-адрес.</li> <li>* Заменить на новую ЛЭП</li> <li>* Очистите печатающую головку</li> <li>* Неправильная настройка плотности<br/>печати для принтера.</li> <li>* Соединительная линия печатающей<br/>головки плохо подсоединена. Выключите<br/>принтер и снова подсоединена. Выключите<br/>принтер и снова подсоединена. Выключите<br/>принтер и снова подсоединена. Выключите<br/>принтер и снова подсоединена.</li> <li>* Убедитесь, что кабель шагового двигателя<br/>подключен правильно</li> <li>* Убедитесь, что программа PRINT имеет<br/>команды PRINT в конце файла, a CRLF находится<br/>в конце каждой строки команд.</li> </ul> |
| - Память<br>заполнена | *FLASH/DRAM<br>память заполнена                                                                                     | <ul> <li>Удалите ненужные файлы внутри FLASH /<br/>DRAM.</li> <li>DRAM может хранить до 256 файлов</li> <li>Пользователь может хранить до 256 КБ в<br/>DRAM</li> <li>Флэш-память может хранить до 256<br/>файлов.</li> <li>Максимум, который пользователь может<br/>хранить во FLASH, составляет 2560 КБ.</li> </ul>                                                                                                    |

| Проблема          | Возможная причина        | Решение                              |
|-------------------|--------------------------|--------------------------------------|
|                   | * Карта памяти           | * Используйте карту памяти microSD с |
|                   | microSD повреждена       | большей емкостью.                    |
|                   | * Карта памяти           | * Повторно вставьте карту памяти     |
| - Карта памяти    | microSD вставлена        | microSD                              |
| недоступна        | неправильно              |                                      |
|                   | * Карта microSD          |                                      |
|                   | непроверенного           |                                      |
|                   | производителя.           |                                      |
|                   | * На печатающей          | * Переустановите расходные           |
|                   | головке скопились        | материалы                            |
|                   | пыль или клей.           | * Очистите печатающую головку        |
|                   | * Плотность печати       | * Очистите резиновый ролик           |
|                   | установлена              | * Отрегулируйте плотность печати и   |
|                   | неправильно              | скорость печати принтера             |
|                   | * Печатающая             | * Распечатайте лист самопроверки,    |
|                   | головка повреждена       | чтобы проверить, не повреждена ли    |
|                   | * Неправильная установка | печатающая головка. Если да,         |
|                   | давления печатающей      | замените                             |
|                   | головки.                 |                                      |
|                   |                          | * Отрегулируйте ручку регулировки    |
|                   |                          | давления печатающей головки          |
|                   |                          | - Если левый край напечатанной       |
|                   |                          | этикетки слишком светлый,            |
|                   |                          | отрегулируйте и увеличьте значение   |
|                   |                          | ручки регулировки давления с левой   |
| - Плохое качество |                          | стороны. Если значение уже равно     |
| печати            |                          | «5», но оно все еще слишком мало,    |
|                   |                          | отрегулируйте значение ручки         |
|                   |                          | регулировки давления обратно на      |
|                   |                          | «1», а затем отрегулируйте регулятор |
|                   |                          | оси Z, чтобы найти наилучшую         |
|                   |                          | настройку давления.                  |
|                   |                          | - Если правый край этикетки слишком  |
|                   |                          | светлый, отрегулируйте и увеличьте   |
|                   |                          | значение ручки регулировки           |
|                   |                          | давления с правой стороны, чтобы     |
|                   |                          | улучшить качество печати.            |
|                   |                          |                                      |
|                   |                          | * Если толщина этикетки превышает    |
|                   |                          | 0,22 мм, качество печати может быть  |
|                   |                          | недостаточно хорошим. Пожалуйста,    |
|                   |                          | сначала увеличьте давление           |
|                   |                          | печатающей головки                   |
|                   |                          | * Убедитесь, что держатель           |
|                   |                          | печатающей головки полностью         |

|                  |                          | закрыт.                            |
|------------------|--------------------------|------------------------------------|
|                  | * Размер этикетки указан | * Убедитесь, что размер этикетки   |
|                  | неверно или не           | установлен правильно.              |
|                  | полностью.               | * Повторно откалибруйте датчик     |
| - Пропуск бумаги | * Этикетка была изменена | этикеток                           |
| во время печати  | без повторной            | * Удалите пыль с сенсора с помощью |
|                  | калибровки датчика       | аэрографа                          |
|                  | * Датчик этикеток покрыт |                                    |
|                  | пылью                    |                                    |

| Проблема                                                                     | Возможная причина                                                                                                    | Решение                                                                                                    |  |
|------------------------------------------------------------------------------|----------------------------------------------------------------------------------------------------|----------------------------------------------------------------------------------------------------|--|
| - Положение печати<br>неправильное при<br>печати этикеток<br>мелкого маштаба | * Неправильная<br>настройка датчика<br>этикеток<br>* Размер этикетки<br>указан неверно.<br>* Настройка<br>вертикального смещения<br>в драйвере принтера<br>неверна. | * Повторно откалибруйте датчик<br>этикеток<br>* Установите правильный размер<br>этикетки и размер зазора между<br>этикетками<br>* Если используется программа<br>BarTender, установите вертикальное<br>смещение в драйвере принтера. |  |
| - Неправильная<br>печать по краям                                            | * Неправильный размер<br>шаблона                                                                                                    | * Установите правильный размер                                                                                                    |  |
| этикетки                                                                     |                                                                                                    |                                                                                                    |  |
| - Неправильное                                                               | * Батарея материнской                                                                                                    | * Проверьте заряд батареи                                                                                                    |  |
| время                                                                        | платы разряжена                                                                                                    |                                                                                                    |  |
| - Бумага мнется                                                              | <ul> <li>* Неравномерное<br/>давление печатной</li> <li>головки</li> <li>* Бумага установлена<br/>неправильно</li> <li>* Неправильная плотность</li> </ul>          | <ul> <li>* В случае неравномерного<br/>давления печатающей головки см.</li> <li>следующий раздел для регулировки</li> <li>* Установите правильную плотность<br/>печати</li> <li>* Используйте регулятор ширины</li> </ul>            |  |

|                  | печати                | этикетки, чтобы регулировать     |
|------------------|-----------------------|----------------------------------|
|                  | * Некорректная подача | ширину.                          |
|                  | бумаги                |                                  |
|                  | * Печатная головка    | * Очистить печатную головку      |
| - Серые линии на | грязная               | * Очистить резиновый ролик       |
| бумаге           | * Грязь на резиновом  |                                  |
|                  | ролике                |                                  |
|                  | * Принтер находится   | * Выключите и снова включите     |
|                  | в режиме              | принтер, чтобы выйти из          |
|                  | шестнадцатеричного    | режима сброса.                   |
| - Нестабильная   | сброса.               | * Вытащите/верните кабель RS-232 |
| печать           | * Неправильная        |                                  |
|                  | настройка             |                                  |
|                  | последовательного     |                                  |
|                  | кабеля (RS-232).      |                                  |

# 7. Простые процедуры обслуживания принтера

Простые процедуры обслуживания направлены на обеспечение качества печати и продление срока службы принтера. Ниже приведены некоторые из рекомендованных нами процедур обслуживания.

- 1. Очищайте и обслуживайте принтер с помощью перечисленных ниже инструментов:
- Ватный тампон
- Хлопковая ткань
- Пылесос или аэрограф
- Медицинский спирт
- 2. Рекомендации по уходу:

| Устройство       | Последовательность действий                                                                                                    | Частота                               |
|------------------|----------------------------------------------------------------------------------------------------|---------------------------------------|
| Печатная головка | <ol> <li>Выключите принтер.</li> <li>Дайте печатающей головке остыть не<br/>менее одной минуты.</li> <li>Протрите поверхность печатающей<br/>головки ватным тампоном, смоченным в<br/>медицинском спирте.</li> </ol> | При установке нового рулона<br>бумаги |

| Резиновый ролик    | <ol> <li>Выключите принтер.</li> <li>Вращая резиновый валик, осторожно<br/>протрите его хлопчатобумажной тканью<br/>или ватным тампоном, смоченным в<br/>медицинском спирте.</li> </ol> | При установке нового рулона<br>бумаги |
|--------------------|----------------------------------------------------------------------------------------------------|---------------------------------------|
| Обрезчик бумаги    | Протрите хлопчатобумажной тканью,<br>смоченной медицинским спиртом.                                                                                                    | По необходимости                      |
| Датчик             | Удалите пыль с датчика с помощью<br>аэрографа или пылесоса.                                                                                                    | Каждый месяц                          |
| Снаружи устройства | Протрите влажной хлопчатобумажной тканью.                                                                                                    | По необходимости                      |
| Внутри устройства  | Удалите пыль изнутри устройства с<br>помощью аэрографа или пылесоса.                                                                                                    | По необходимости                      |

Заметки:

• Не касайтесь печатающей головки руками. Если вы случайно дотронетесь до нее рукой, протрите ватным тампоном, смоченным в медицинском спирте.

• Используйте медицинский спирт. Не используйте технический спирт, так как он может повредить печатающую головку.

• Если ваш принтер часто отображает сообщения об ошибках, регулярно очищайте датчик принтера.

• Оборудование можно безопасно использовать в тропическом климате.

• Это изделие класса А, которое может вызывать радиопомехи в жилой среде. В таком случае пользователю может потребоваться принять соответствующие практические меры.